# HOW TO START AND CONCLUDE YOUR ADMISSION ACCEPTANCE STEP BY STEP

### **RETURNING APPLICANT**

Please note that only candidate that have applied can check Admission Status

- Supply your already created account details, that is
  - o Username
  - Password
  - Click on Login

-

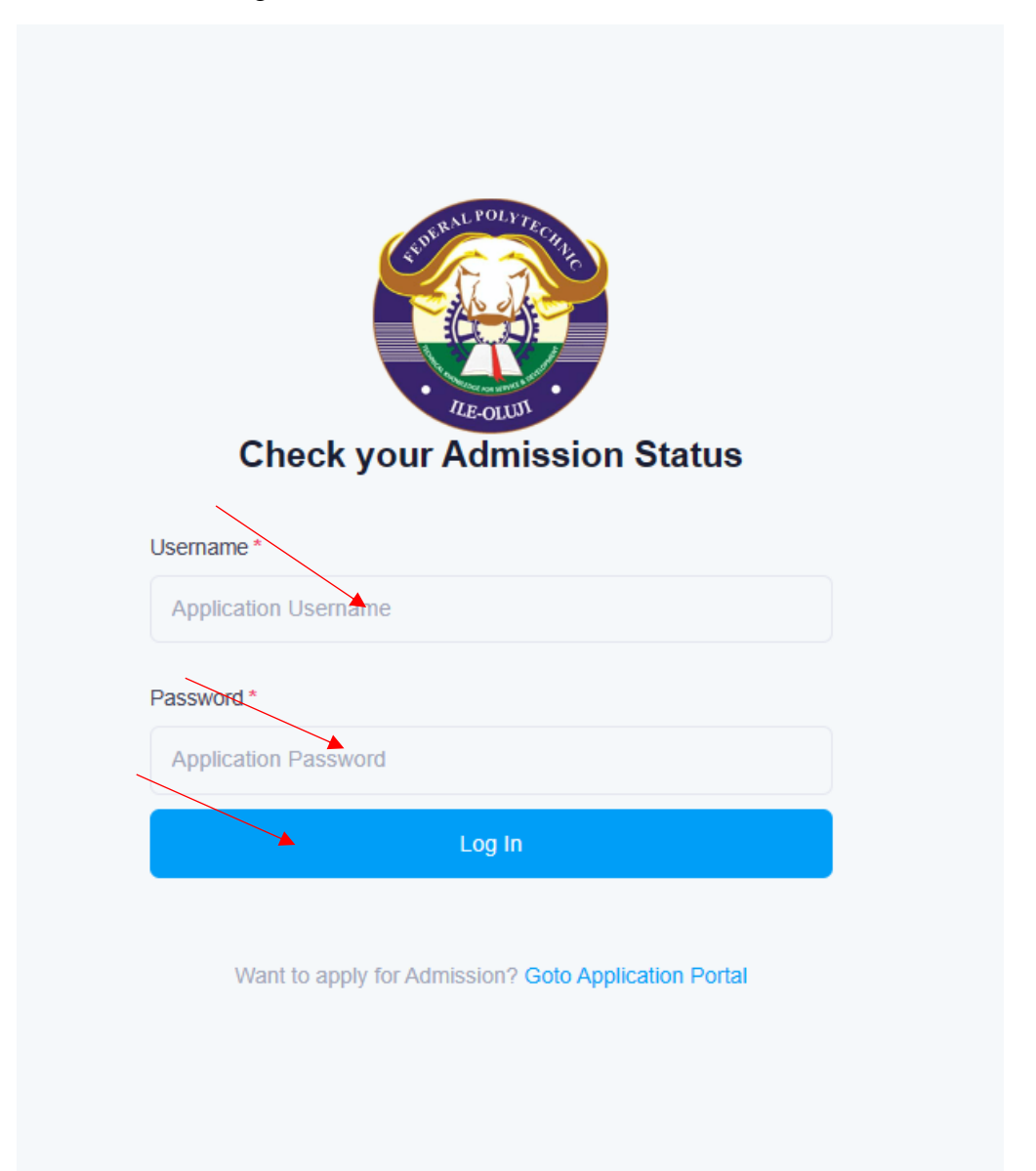

• Please note that if you have been offered admission you will be allowed access otherwise below is what will be displayed for you. This means that you should try to check later in case you have been offered admission

| $\mathbf{X}$                                      |    |
|---------------------------------------------------|----|
| Admission not offered yet! Please try again later |    |
|                                                   | lr |
| Ok, got it!                                       |    |
|                                                   |    |
|                                                   |    |

• If you have been offered admission, you will be allowed access and the below be displayed

### **OFFER OF ADMISSION DASHBOARD**

### Welcome, Orimoloye Damilola Odunayo

# 24d 20h 17m 41s

Congratulations!!! You have been offered Admission!

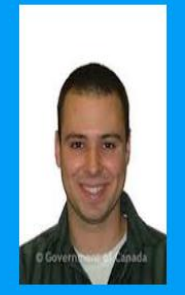

FPI/APP/NDFT/2022/0001 damilolaodunayo84@gmail.com/07035298466 COURSE OF STUDY OFFERED: <u>ELECTRICAL / ELECTRONICS ENGINEERING</u> EXPIRY DATE:2023.01.31 23:01:01

Logout

Steps to commence and conclude your admission acceptance Below are the steps to follow to accept your offer of admission:

| 1. Read Instructions                                                                                          | 2. Make Payments                                                                             | 3. Print Letter                                                                   |
|----------------------------------------------------------------------------------------------------|----------------------------------------------------------------------------------------------|-----------------------------------------------------------------------------------|
| Follow these instructions to accept you                                                                       | r offer of admission, print admission let                                                    | ter and become a STUDENT.                                                         |
| <ul> <li>A non-refundable payment for the Accept</li> </ul>                                                   | stance Fee and Admission Letter Fee must                                                     | t be made.                                                                        |
| <ul> <li>Make sure you only pay through the RE</li> </ul>                                                     | MITA PLATFORM.                                                                               |                                                                                   |
| <ul> <li>To make these payments, click on "2. M</li> </ul>                                                    | ake Payments"                                                                                |                                                                                   |
| <ul> <li>While in that section, click on the "Pay N</li> </ul>                                                | low" button to pay online for each of the pa                                                 | ayments specified.                                                                |
| Please note that REMITA will not charge<br>invoice, and BEWARE OF CYBERCAFt                                   | e more than what is specified on the Remit<br>E SCAMMERS who may try to exploit you.         | a invoice. Please always check your                                               |
| Incase your payment is still pending afte<br>retry/requery the status of your transact<br>further assistance. | r you have been debited successfully, plea<br>on. If not successful still, please contact th | ase click on the "Confirm" button to<br>the ICT/CBT Center of the institution for |
| After you have successfully completed y                                                                       | rour payments, click on "3. Print Letter" to                                                 | print your ADMISSION LETTER.                                                      |

 Please note that it is upon the printing of your admission letter that your record will be migrated and you will be allowed to LOGIN AS A STUDENT on the STUDENT PORTAL.

## **BRIEF ADMISSION INFORMATION SECTION**

- This section displays brief information about you and the admission information to which you have been offered.
- Please note that there is expiry date notification, this mean that you have been allowed to make neccesary payments and print your admission letter after which the admission will not be accessible again.

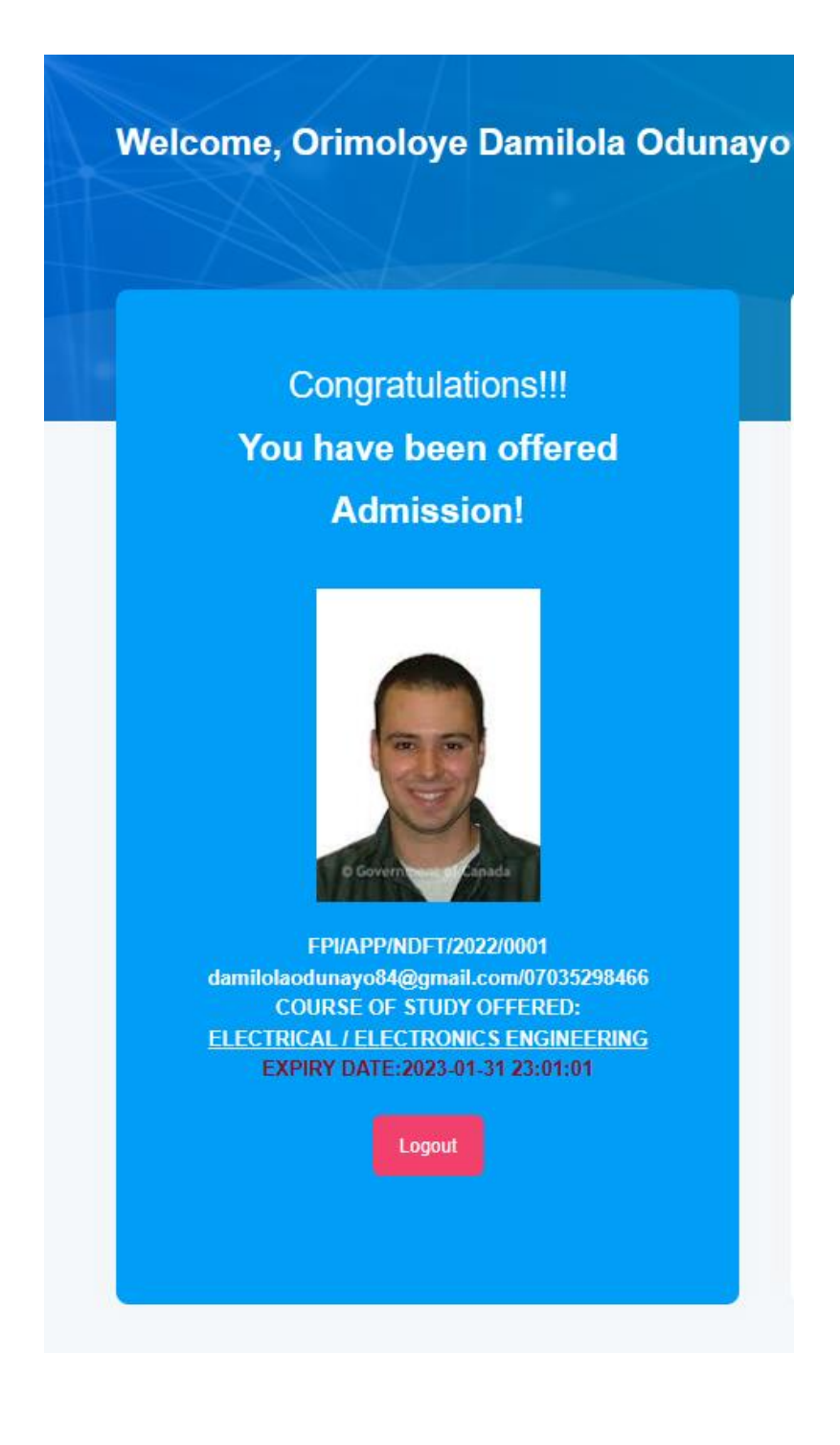

# EXPIRY DATE COUNTDOWN

This displays the countdown to the expiry date for you tpo be well informed

Expiry Date Countdown 24d 20h 8m 12s

# **3 STEPS TO COMPLETE YOUR ADMISSION ACCEPTANCE**

### STEP 1.

| 1. Read Instructions                                                                                           | 2. Make Payments                                                                                                    | 3. Print Letter                                                                 |
|----------------------------------------------------------------------------------------------------|----------------------------------------------------------------------------------------------------|---------------------------------------------------------------------------------|
| ollow these instructions to accept                                                                             | your offer of admission, print admission le                                                                           | etter and become a STUDENT.                                                     |
| A non-refundable payment for the A                                                                             | Acceptance Fee and Admission Letter Fee mu                                                                            | st be made.                                                                     |
| Make sure you only pay through the                                                                             | e REMITA PLATFORM.                                                                                                    |                                                                                 |
| To make these payments, click on "                                                                             | '2. Make Payments"                                                                                                    |                                                                                 |
| While in that section, click on the "F                                                                         | Pay Now" button to pay online for each of the p                                                                       | payments specified.                                                             |
| Please note that REMITA will not ch<br>invoice, and BEWARE OF CYBER                                            | narge more than what is specified on the Rem<br>CAFE SCAMMERS who may try to exploit you                              | ita invoice. Please always check your<br>ı.                                     |
| Incase your payment is still pending<br>retry/requery the status of your tran<br>further assistance.           | g after you have been debited successfully, ple<br>isaction. If not successful still, please contact t                | ease click on the "Confirm" button to the ICT/CBT Center of the institution for |
| After you have successfully comple<br>Please note that it is upon the printi<br>to LOGIN AS A STUDENT on the S | ted your payments, click on "3. Print Letter" to<br>ing of your admission letter that your record w<br>TUDENT PORTAL. | print your ADMISSION LETTER.<br>ill be migrated and you will be allowed         |

### STEP 2.

-

In this section, all payments you need to make will be populated. Please note that

- "Pay Now" button is to Generate RRR and make payment online on any of the payment channel.

- "Invoice" button can be used to print invoice or receipt as the case may be

- **"Confirm"** button can be used to either confirm payment made at the bank branch OR retry transaction that has been completed and bank account has been debited but the transction is still pending

| 1. Read In                                                                                                    | structions                 | 2. Make Paym | ents             | 3. Print L | etter   |
|----------------------------------------------------------------------------------------------------|----------------------------|--------------|------------------|------------|---------|
| Important Information!<br>Please note that if you have been debited and the status is still "Transaction Pending", click on Confirm button to<br>Retry again, if after a while the status remain the same, please visit CBT/ICT Center with your REMITA Receipt for<br>further assistance. |                            |              |                  |            |         |
| ent Type                                                                                                    | Action(s)                  | RRR          | Order ID         | Amount     | Status  |
| otance Fee                                                                                                    | Pay Now Invoice<br>Confirm | 190769407439 | FPIACP1672589645 | 30,000.00  | Pending |
| sion Letter                                                                                                    | Pay Now Invoice            | 140769237171 | FPIADM1672591317 | 1,000.00   | Pending |

Click on "Generate RRR /Pay Amount" to make your payment on any of the payment channels or methods of your choice

REMITA payment page is displayed for you to complete your payment

|                  | ×                        |
|------------------|--------------------------|
| Card             | SOLD                     |
| Bank Account     |                          |
| Bank Branch      | CARD NUMBER              |
| USSD             | 1234 5678 9012 3456      |
| QR Code          | EXPIRY DATE CVV          |
| Internet Banking | MM / YY                  |
| Remita           |                          |
| Wallet           | Pay NGN 5,000            |
| NEW eNaira       |                          |
| Phone Number     |                          |
| Bank Transfer    | 1                        |
|                  |                          |
| <u> </u>         | Secured by <b>remita</b> |

#### STEP 3

#### **ADMISSION LETTER**

Upon completion of all required payment, the 0% label will change to 100% and you can print your offer of admission letter. Please note that if you do not print your admission letter, you will not be able to login as student on the student portal.

| 1. Read Instructions                                                                                                    | 2. Make Payments                                                                                               | 3. Print Letter                                                        |
|----------------------------------------------------------------------------------------------------|----------------------------------------------------------------------------------------------------|------------------------------------------------------------------------|
| mportant notice!                                                                                                    |                                                                                                    |                                                                        |
| The progress indicator here depict the<br>view/print your offer of admission lette<br>achieve 100%, otherwise you will not | e number of payment(s) you have made su<br>or if the percentage is not equals 100%. All<br>be allowed to print | ccefully. You will not be able to<br>payment(s) must have been made to |
|                                                                                                    | 0%                                                                                                    |                                                                        |
| Verie                                                                                                    |                                                                                                    |                                                                        |